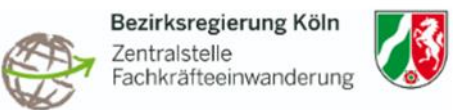

#### Informationen zur Antragstellung

#### Bitte beachten Sie:

Anträge sind grundsätzlich im Online-Portal unter Beifügung der benötigten Dokumente zu stellen.

#### Inhaltsverzeichnis

#### Inhaltsverzeichnis 1. 2. 3. 4. Schnelleinstieg zum Formular...... 4 5. 6. 7. 8 9.

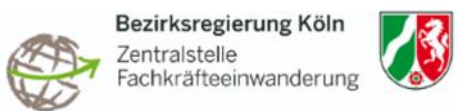

#### 1. Wo kann der Antrag gestellt werden?

Schritt 1: Sie befinden sich auf der Internetseite https://www.bezreg-

<u>koeln.nrw.de/themen/ordnung-und-sicherheit/zentralstelle-fachkraefteeinwanderung</u> der Zentralstelle Fachkräfteeinwanderung Nordrhein-Westfalen (NRW) und möchten im Onlineportal einen Antrag für Ihre zukünftige Fachkraft bzw. Auszubildende stellen.

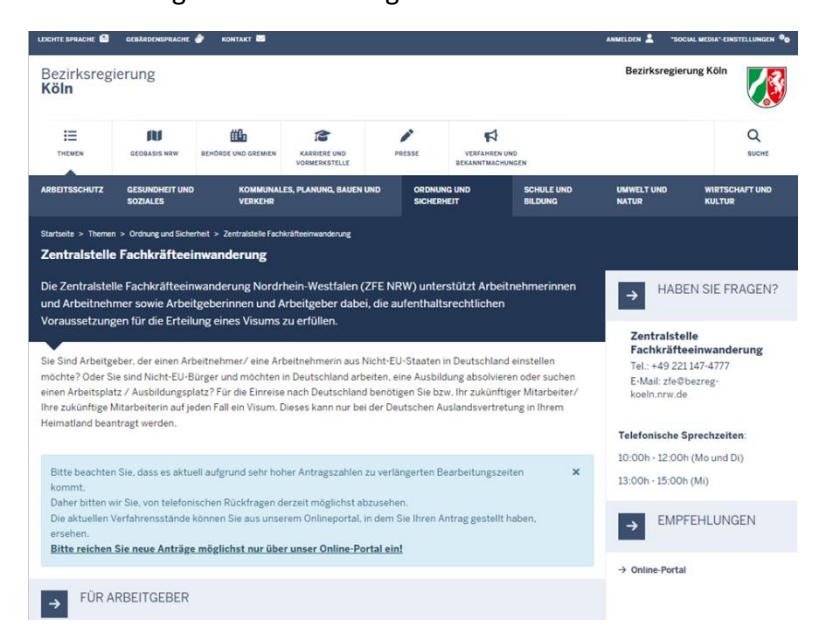

Schritt 2: Auf der rechten Seite finden Sie die Rubrik "Empfehlungen" einen Link zum Online-Portal

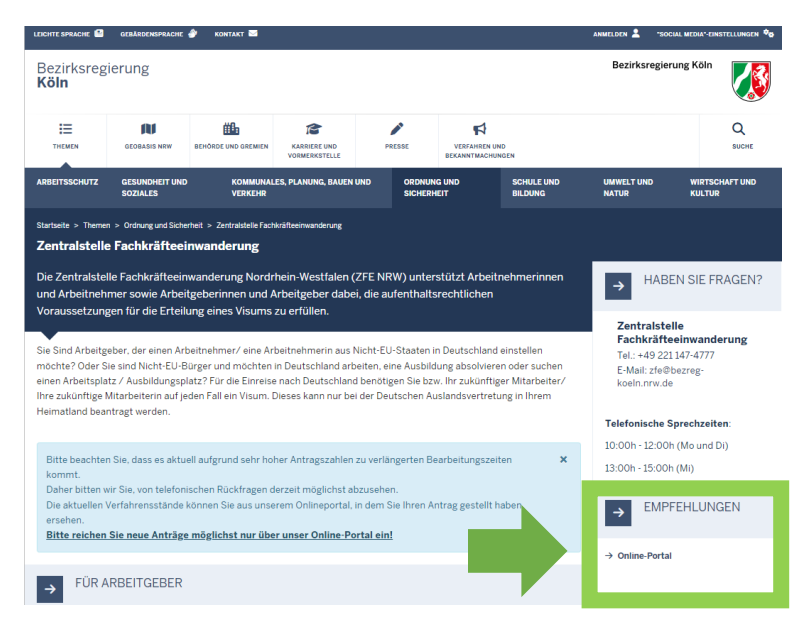

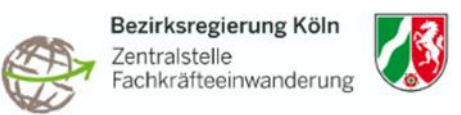

## 2. Welche Dokumente werden für die Antragstellung benötigt?

Alle Checklisten finden Sie auf unserer Homepage <u>https://www.bezreg-</u> <u>koeln.nrw.de/themen/ordnung-und-sicherheit/zentralstelle-fachkraefteeinwanderung</u> unter der Rubrik "Downloads".

Checkliste: Aufnahme einer Berufsausbildung

Checkliste: Arbeitsaufnahme mit abgeschlossenem Studium

Checkliste: Arbeitsaufnahme mit abgeschlossenem Studium – "kleine blaue Karte"

Checkliste: Aufnahme einer Qualifizierungsmaßnahme

Checkliste: Beschäftigung als Berufskraftfahrer

Checkliste: Beschäftigung als IT-Fachkraft mit Berufserfahrung

Checkliste: Arbeitsaufnahme mit abgeschlossenem Studium – "große blaue Karte"

Checkliste: Arbeitsaufnahme mit abgeschlossener Ausbildung

Checkliste: Beschäftigung als Bau-/Fluthelfer

Checkliste: Beschäftigung als Forscher

Checkliste: Beschäftigung als leitender Angestellter, Führungskraft, Spezialist

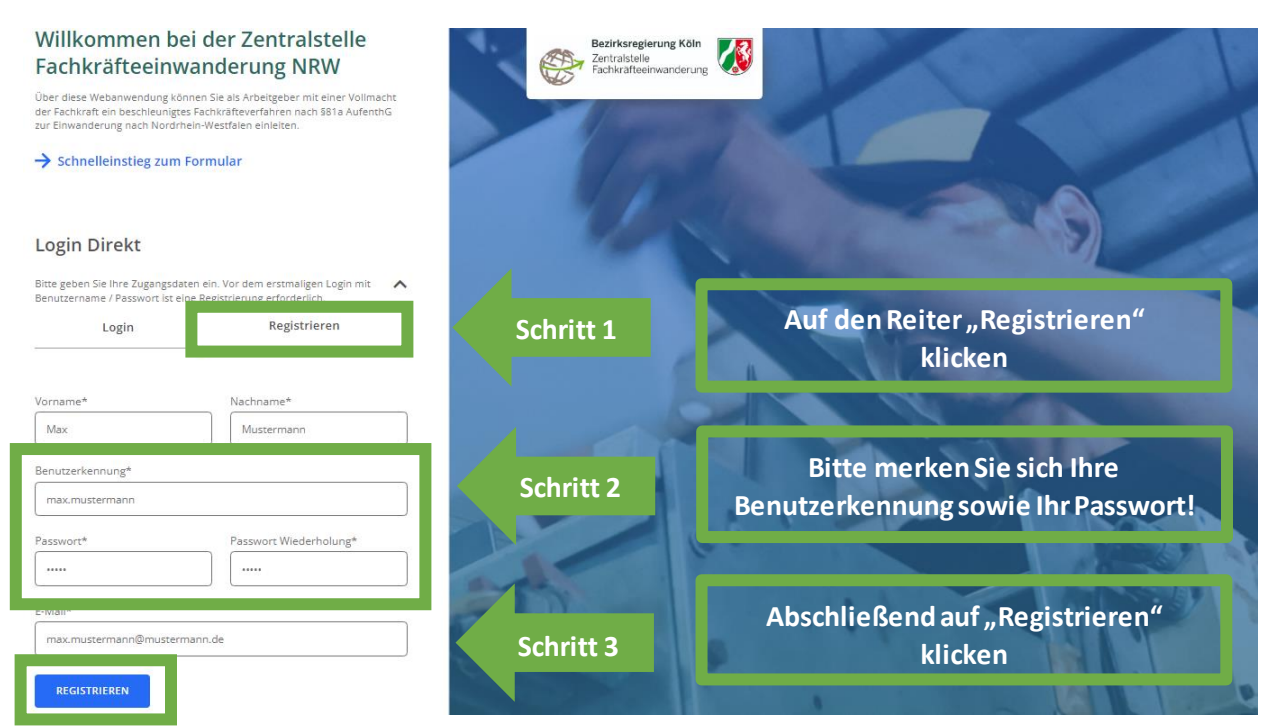

#### 3. Registrieren

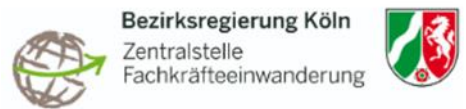

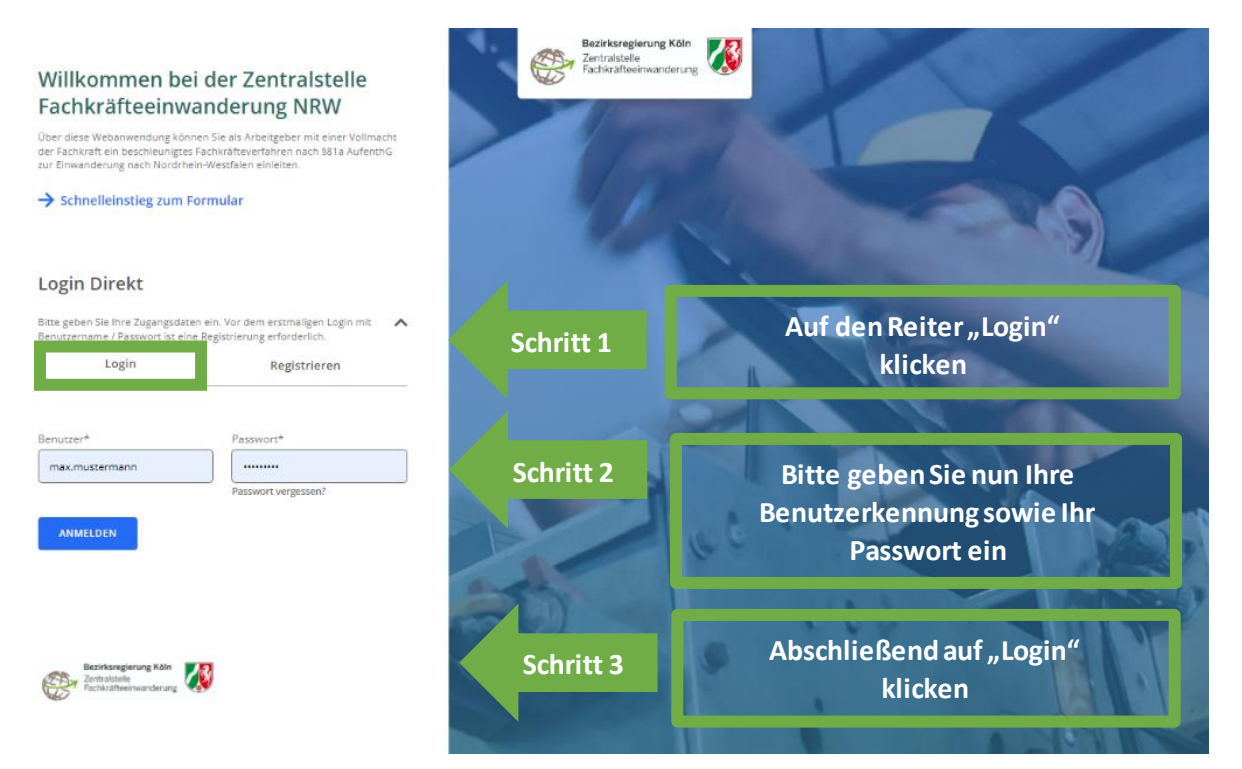

4. Schnelleinstieg zum Formular (falls Sie keine Registrierung vornehmen möchten)

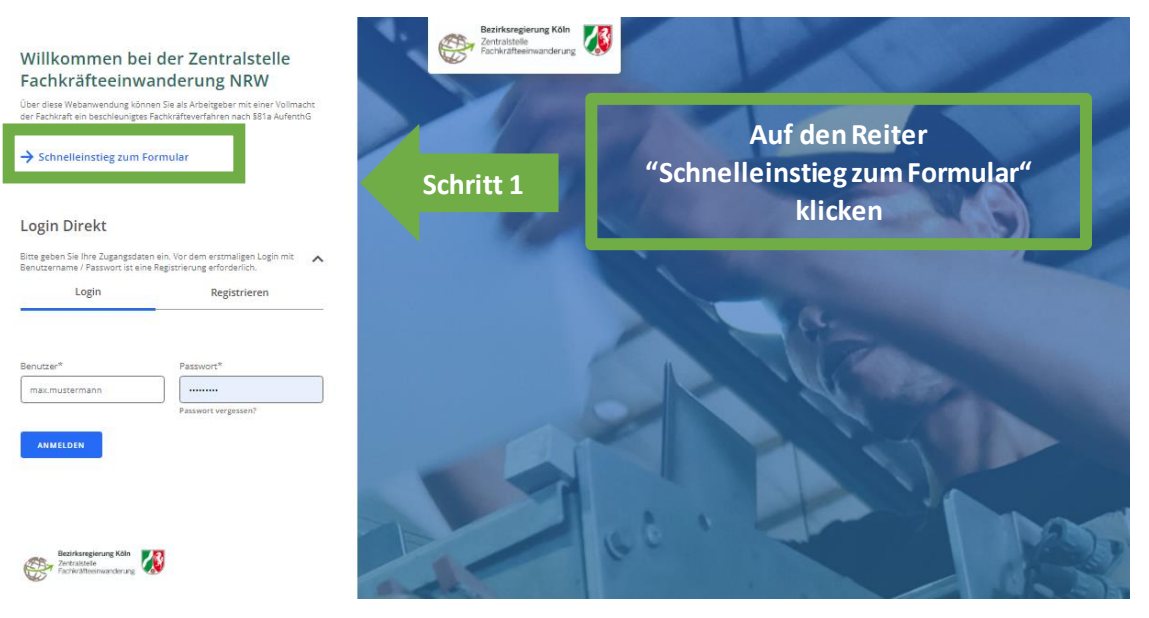

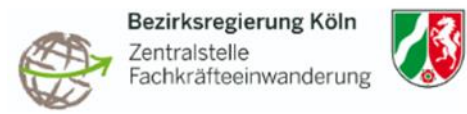

## 5. Arbeitgeber & Kontaktperson

Kontaktperson

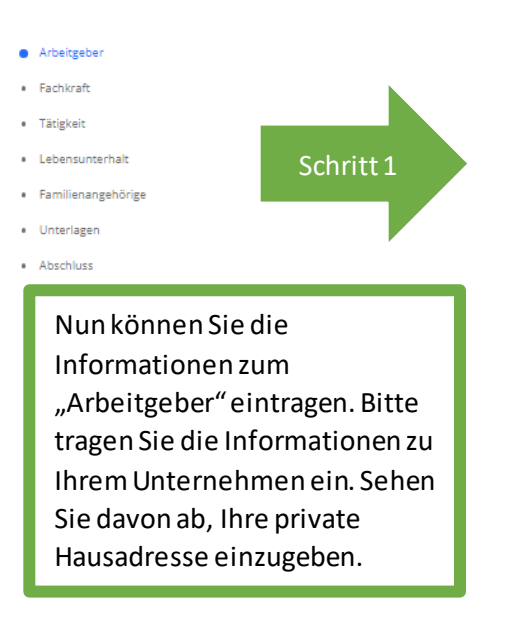

#### Arbeitgeber

Bitte vervollständigen Sie die folgenden Angaben zu dem Unternehmen, in dessen Namen Sie diesen Antrag zum beschleunigten Fachkräfteverfahren nach § 81 a AufenthG stellen.

| Name des Unternehmens * |  |  |  |  |
|-------------------------|--|--|--|--|
| Max Mustermann GmbH     |  |  |  |  |

#### Anschrift Hauptsitz

| Straße *            |   |
|---------------------|---|
| Villemombler Straße |   |
| Hausnr. *           |   |
| 76                  |   |
| PLZ *               |   |
| 53123               |   |
| Ort                 |   |
| Bonn                | Q |

Schritt 2

| Vorname *                                                                                                    |
|----------------------------------------------------------------------------------------------------|
| Erika                                                                                                    |
| Nachname *                                                                                                    |
| Mustermann                                                                                                    |
| Telefon                                                                                                    |
| +492211474777                                                                                                    |
| DE-Mail                                                                                                    |
| max.mustermann@mustermann.de                                                                                                    |
| E-Mail *                                                                                                    |
| max.mustermann@mustermann.de                                                                                                    |
| Bitte geben Sie eine DE-Mail-Adresse für die gesicherte Kommunikation<br>mit der Zentralstelle Fachkräfteeinwanderung NRW (ZFE) an. Wenn Sie<br>stattdessen nur eine E-Mail-Adresse angeben, willigen Sie ein, doss diese<br>für die Kommunikation der ZEE ungehöngigt und gehöttenen |

personenbezogene Daten genutzt werden darf. Automatisch generierte Vorgangsinformationen werden immer an Ihre E-Mail-Adresse versandt. Bitte tragen Sie die Kontaktdaten des Bevollmächtigten oder Unterbevollmächtigten ein. Beachten Sie bitte, dass die Daten identisch zu den

Daten identisch zu den Angaben in der Vollmacht und/oder Untervollmacht sein müssen.

Schritt 3

Um die Angaben zu speichern, klicken Sie bitte auf den Reiter "Weiter", der sich am rechten Ende der Seite befindet.

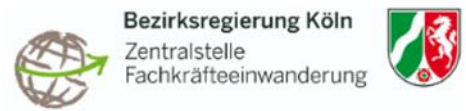

## 6. Fachkraft

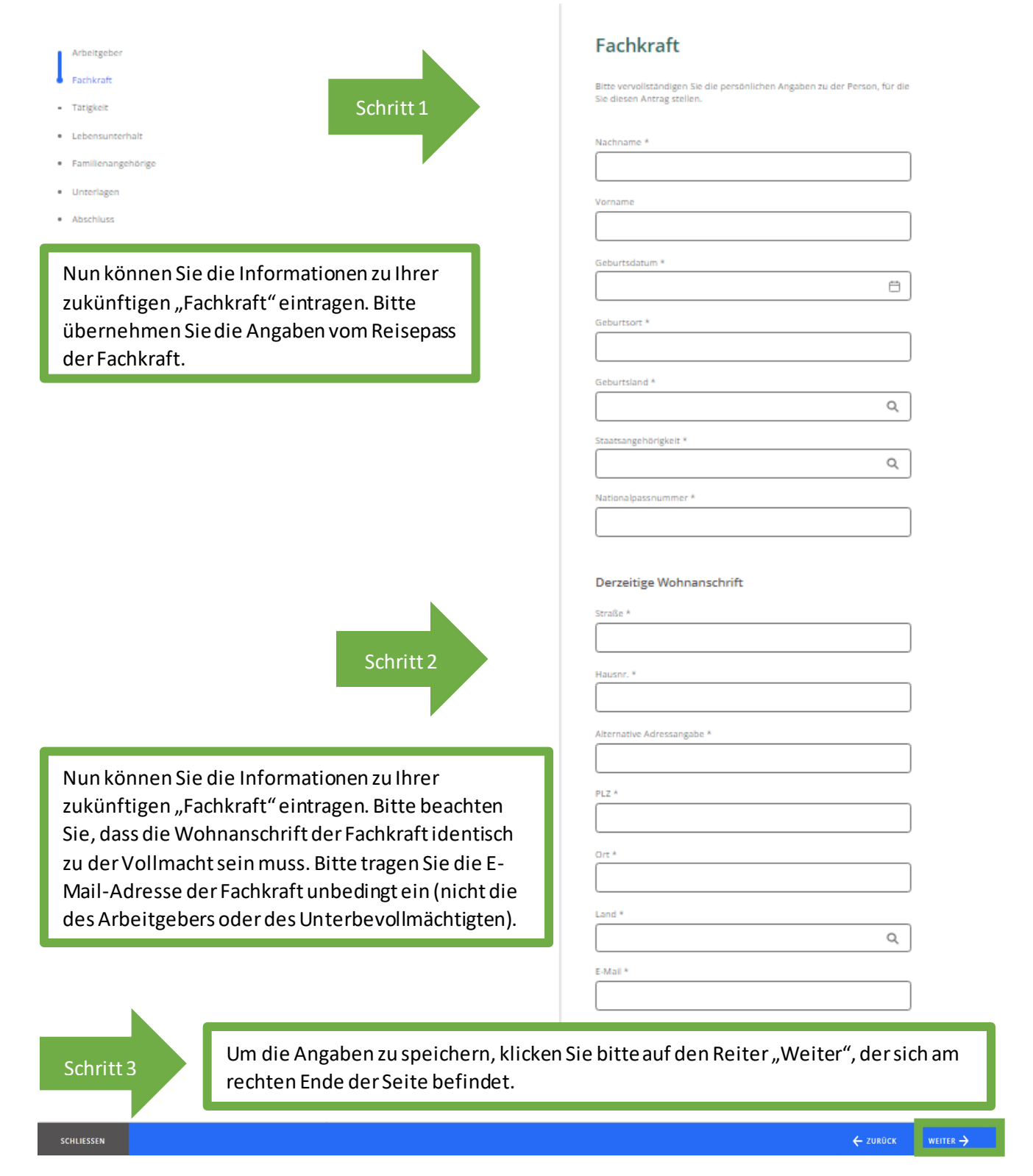

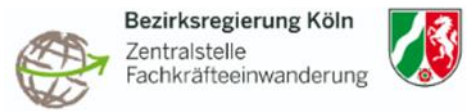

# Arten der Tätigkeit 7.1. Aus- / Weiterbildung

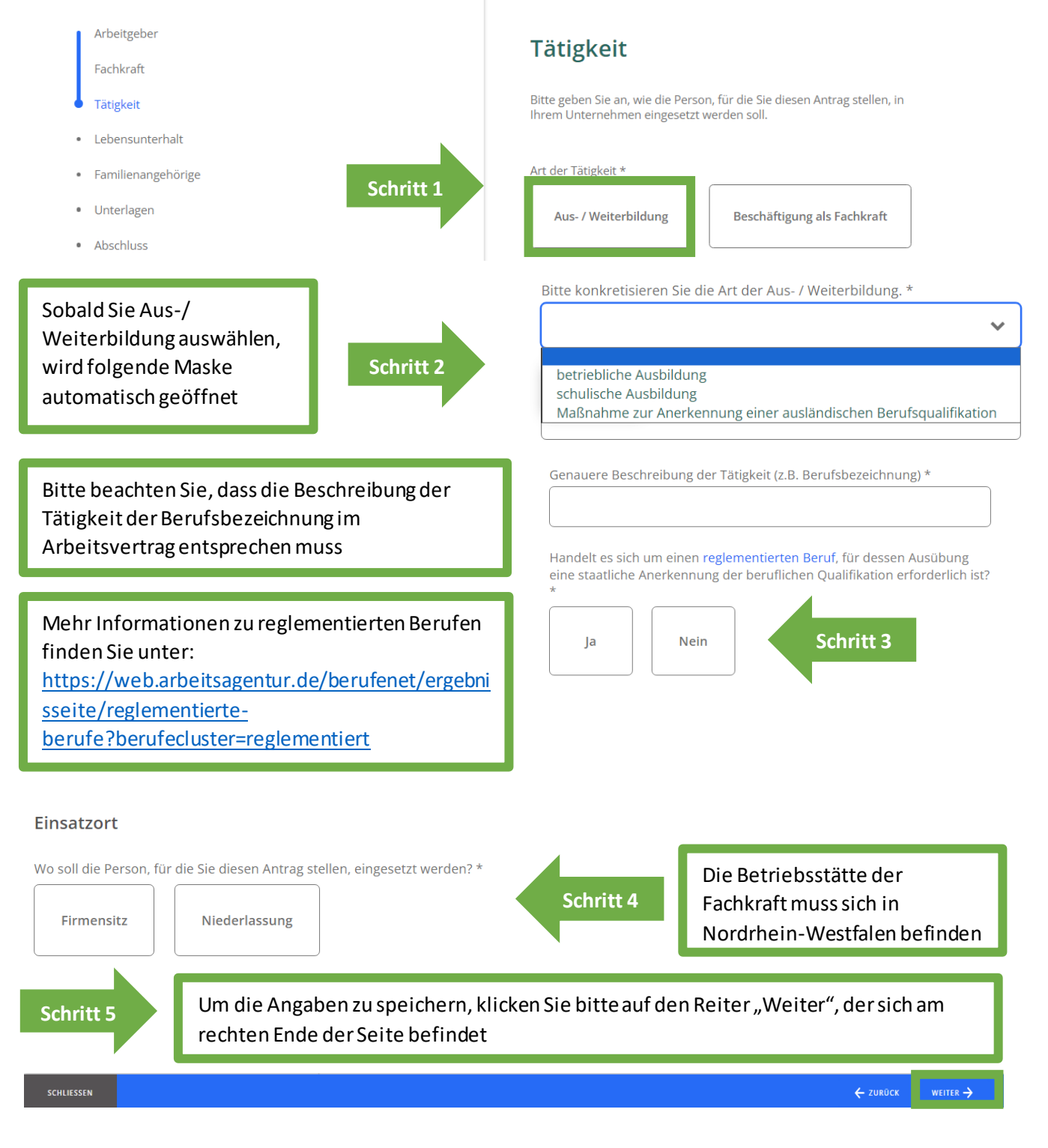

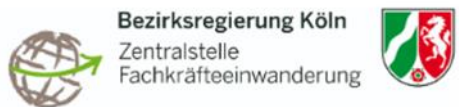

## 7.2. Beschäftigung als Fachkraft Tätigkeit

Bitte geben Sie an, wie die Person, für die Sie diesen Antrag stellen, in Ihrem Unternehmen eingesetzt werden soll.

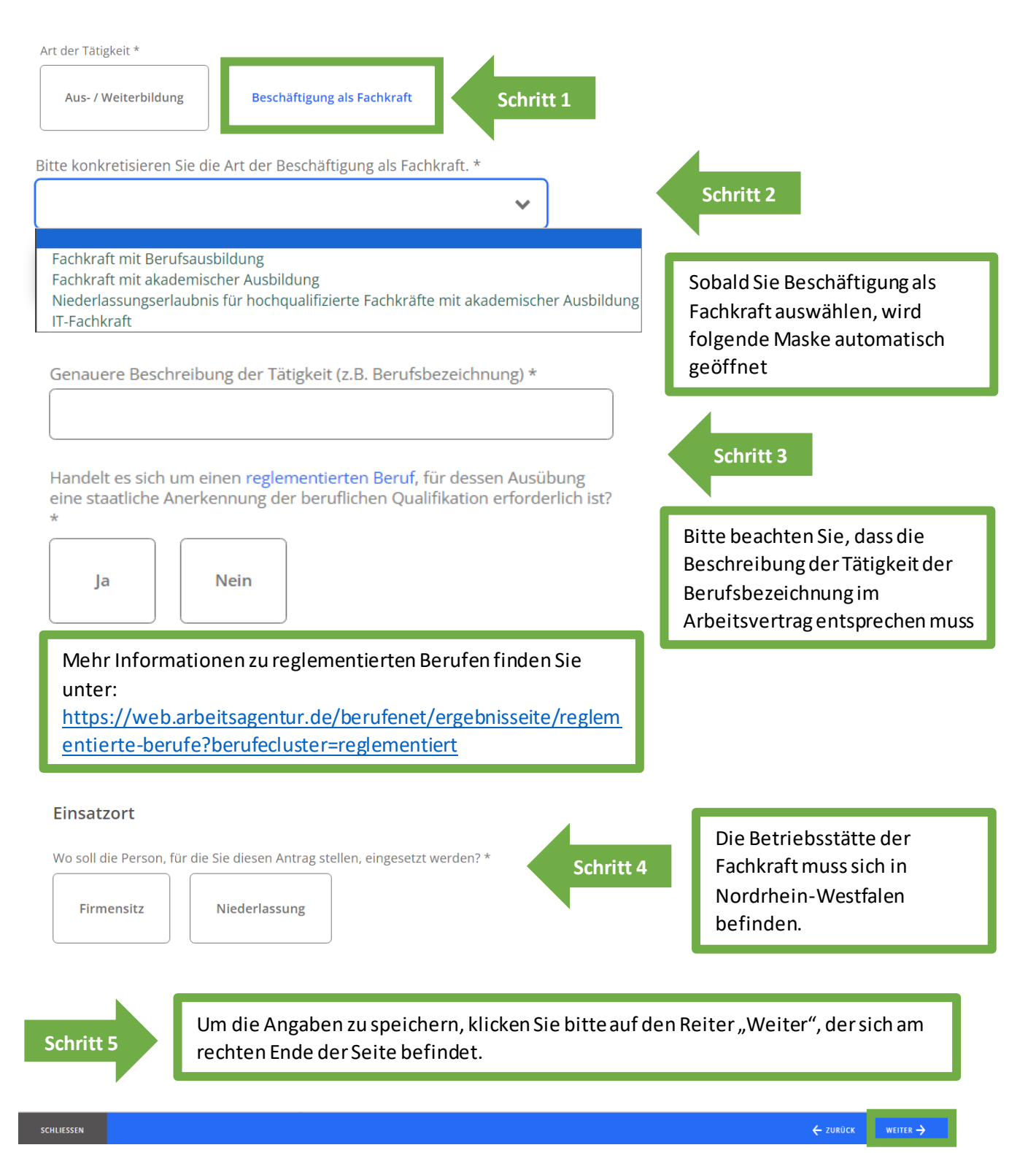

Stand: September 2024

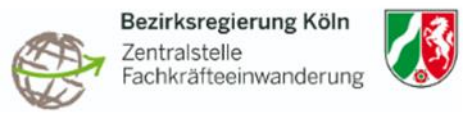

### 8. Lebensunterhalt

| Arbeitgeber<br>Fachkraft                                                                                 |                                                                                                    | Lebensunterhalt                                                                                                    |  |
|----------------------------------------------------------------------------------------------------|----------------------------------------------------------------------------------------------------|----------------------------------------------------------------------------------------------------|--|
|                                                                                                    |                                                                                                    | Lebensuiternate                                                                                                    |  |
| Tätigkeit                                                                                                |                                                                                                    | Bitte beantworten Sie die folgenden Fragen zum geplanten<br>Lebensunterhalt.                                                                                                    |  |
| Lebensunterhalt                                                                                          |                                                                                                    |                                                                                                    |  |
| Familienangehörige                                                                                       |                                                                                                    | Ist das erwartete Bruttoeinkommen in Deutschland bekannt? *                                                                                                    |  |
| Unterlagen                                                                                               |                                                                                                    | la Nein                                                                                                    |  |
| Abschluss                                                                                                |                                                                                                    |                                                                                                    |  |
|                                                                                                    |                                                                                                    | Handelt es sich um eine sozialversicherungspflichtige Beschäftigung? *                                                                                                    |  |
| Wenn die Unterkunftskosten vom<br>Arbeitgeber übernommen werden,<br>reichen Sie bitte ein beidseitig (AG |                                                                                                    | Ja Nein<br>Werden die Unterkunftskosten vollständig vom Arbeitgeber<br>übernommen? *                                                                                                |  |
| und Fachkraft) u<br>Schreiben ein                                                                        | Interschriebenes                                                                                                    | La Nain                                                                                                    |  |
|                                                                                                    |                                                                                                    |                                                                                                    |  |
| Schritt                                                                                                  | Um die Angaben zu speichern, klicken Sie bitte auf den Reiter "Weiter", der sich am rechten Ende der Seite befindet |                                                                                                    |  |
| SCHLIESSEN                                                                                               |                                                                                                    | ← ZURÜCK WEITER →                                                                                                    |  |
|                                                                                                    |                                                                                                    |                                                                                                    |  |
|                                                                                                    |                                                                                                    |                                                                                                    |  |
| 0 Familianang                                                                                            | ahäriga                                                                                                    |                                                                                                    |  |
| 5. rannenang                                                                                             | enonge                                                                                                    |                                                                                                    |  |
| Arbeitgeber                                                                                              |                                                                                                    |                                                                                                    |  |
| Fachkraft                                                                                                |                                                                                                    | Familienangehörige<br>Wenn die Einreise von Ehe-, Lebenspartnern bzw. Kindern innerhalb von 6<br>Monaten nach Einreise der Fachkraft geplant ist, geben Sie diese bitte hier<br>an. |  |
| Tätigkeit                                                                                                |                                                                                                    |                                                                                                    |  |
| Lebensunterhalt                                                                                          |                                                                                                    |                                                                                                    |  |
|                                                                                                    |                                                                                                    | an.                                                                                                    |  |
| Familienangehörige                                                                                       |                                                                                                    | an.                                                                                                    |  |

- Unterlagen
- Abschluss

Schritt

Ist eine Einreise von Familienangehörigen geplant? \*

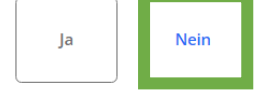

Um die Angaben zu speichern, klicken Sie bitte auf den Reiter "Weiter", der sich am rechten Ende der Seite befindet.

WEITER ->

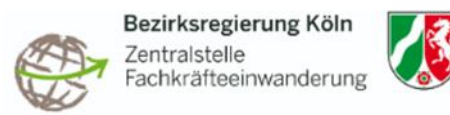

## 10. Unterlagen

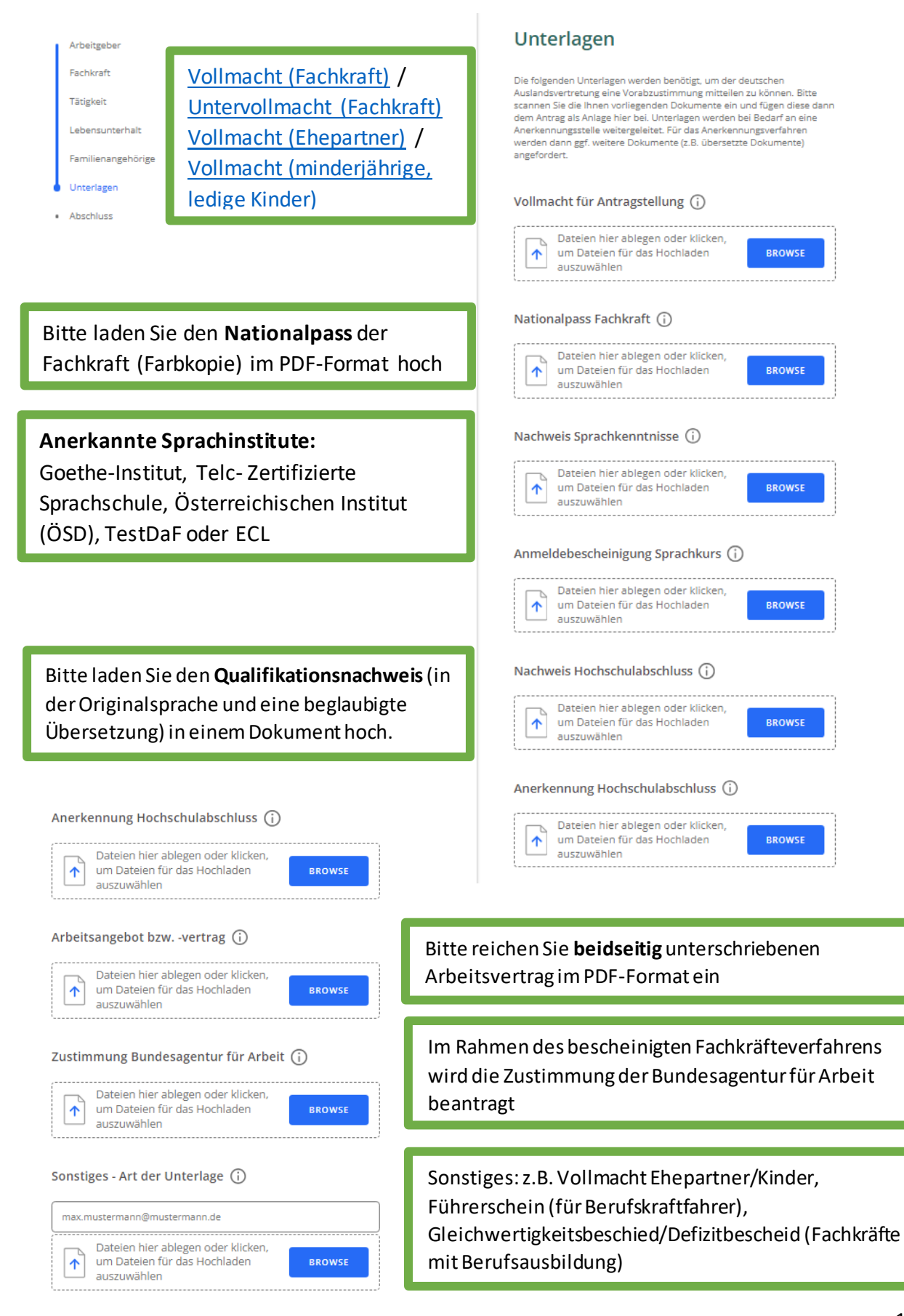

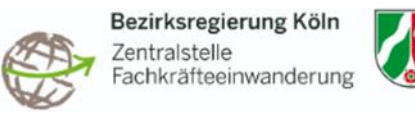

– ZURŪCK WEITER 🔿

| SCHLIESSEN                                                                                                    | <b>←</b> z                                                                                                    |
|----------------------------------------------------------------------------------------------------|----------------------------------------------------------------------------------------------------|
| 11 Absobluce                                                                                                    |                                                                                                    |
| Arbeitgeber<br>Fachkraft                                                                                                    | Abschluss                                                                                                    |
| Tätigkeit<br>Lebensunterhalt                                                                                                    | Bitte überprüfen Sie noch einmal die von Ihnen gemachten Angaben.<br>Nach dem Absenden können Sie keine Korrekturen mehr durchführen.<br>Sie erhalten im Anschluss eine Eingangsbestätigung per E-Mail zugestellt.<br>Diese E-Mail enthält die vergebene Vorgangsnummer sowie ein PDF mit<br>Ihrem Antrag als Anlage. |
| Familienangehörige<br>Unterlagen<br>Abschluss                                                                                                | Mit Abschluss des Antrags wird Ihnen ein Benutzerkonto generiert. Bitte<br>geben Sie hier Ihre Benutzerdaten an. Sollten Sie bereits ein<br>Benutzerkonto haben, dann klicken Sie bitte hier.                                                                                                    |
|                                                                                                    | Nachname                                                                                                    |
|                                                                                                    | Mustermann                                                                                                    |
| Nun können Sie Ihren Antrag absenden. Im                                                                                                    | Vorname                                                                                                    |
| Anschluss erhalten Sie eine Mail mit einer                                                                                                   | Max                                                                                                    |
| Vorgangsnummer.                                                                                                    |                                                                                                    |
|                                                                                                    | Anmeldename:                                                                                                    |
|                                                                                                    |                                                                                                    |
| Bitte merken Sie sich die Vorgangsnummer                                                                                                    | E-Mail                                                                                                    |
| bzw. das Aktenzeichen! Für etwaige                                                                                                    | max.mustermann@mustermann.deMa                                                                                                    |
| Sachstandanfragen haben Sie hitte immer die                                                                                                  |                                                                                                    |
| Vorgengenummer peret                                                                                                    | ANTRAG SENDEN                                                                                                    |
| 12. Erfolgreich beantragt                                                                                                    | Buchsungerung Köln<br>Zereufstere<br>Nordene Wandfreine                                                                                                    |
| Erfolgreich beantragt                                                                                                    | Antrag beschleunigtes Fachkräfteverfahren nach §81 a AufenthG                                                                                                    |
| Beachten Sie folgende Schritte                                                                                                    | Vorgangsnummer -<br>Antragsdatum 18.09.2024<br>Status sent seit 18.09.2024<br>Zuständig Bezirkarogierung Köln<br>Adresse Villermombler Stralle 76<br>53128 Born                                                                                                    |
| mit einem Aktivierungscode erhalten. Bitte melden Sie sich mit dem<br>obigen Initialpasswort jetzt an und folgen dann den Anweisungen in der | E-Mail złe@brk.nrw.de                                                                                                    |
| E-Mail, um die Registrierung abzuschließen.                                                                                                  |                                                                                                    |
|                                                                                                    | Name des Unternehmens Max Mustermann GmbH                                                                                                    |
| Ihr Antrag wird nun bearbeitet und Sie erhalten in Kürze eine Bestätigung                                                                    | Adresse Villemombler Straße 76<br>53123 Bonn                                                                                                    |
| per E-Mail zugesandt.                                                                                                    | Kontaktperson Max Mustermann<br>Telefon +492211474777                                                                                                    |
| Ein Ausdruck zu Ihrem Antrag wurde erstellt. Sollten Sie den Download<br>nicht erhalten haben, können Sie hier das PDF herunterladen.        | DE-Mail max.mustermann.@mustermann.de<br>E-Mail max.mustermann.@mustermann.de                                                                                                    |
|                                                                                                    | Fachkraft                                                                                                    |
| - Anneden                                                                                                    | Name Musterfrau, Maria<br>Geburtsdatum 28.08.2006                                                                                                    |
| WEITEREN ANTRAG ERSTELLEN                                                                                                    | Geburtsort Kairo<br>Geburtsland Acypten                                                                                                    |
|                                                                                                    | Staatsangehörigkeit Ägypten<br>Nationalisasenummer ED0123                                                                                                    |
|                                                                                                    | Adresse Beispiel 12<br>123456 Kairo                                                                                                    |
|                                                                                                    | Agypten E.Mail maria mustarfesuiteriside                                                                                                    |
|                                                                                                    | ninina.nivotorindugginuseennau.ue                                                                                                    |
|                                                                                                    | -Musterantrag-                                                                                                    |

13. Bei Fragen wenden Sie sich bitte an: zfe@brk.nrw.de